## Chapter 7 Log

7-1 User Activity Log 7-1-1 View/Download

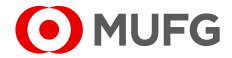

# 7-1 User Activity Log

### 7-1-1 View/Download

You can inquire about activity log of COMSUITE Portal users. It is recommended to regularly check the activity log and to monitor suspicious access and operation.

### <u>Steps</u>

#### 1. Select the Menu.

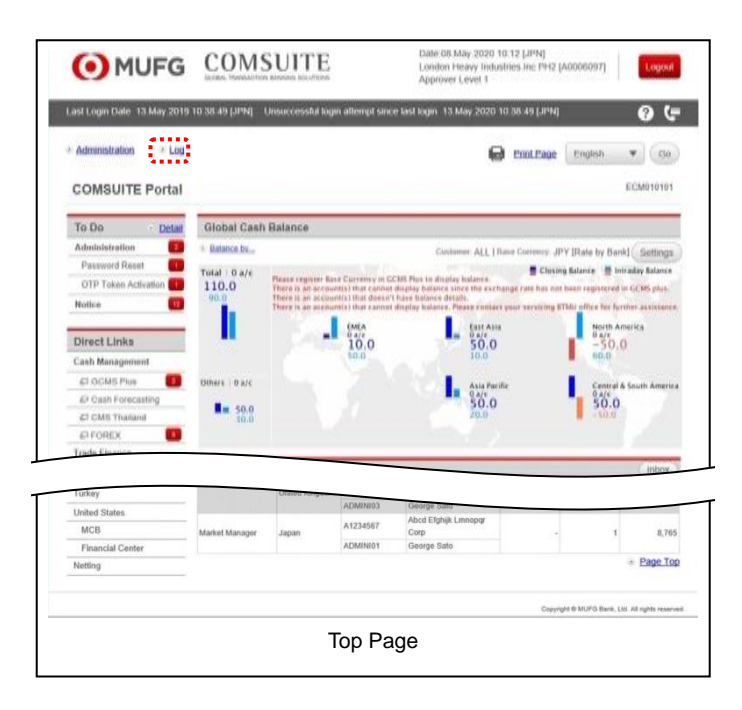

(1) Select [Log] from the Main Menu.

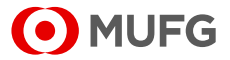

#### 2. Enter the search criteria.

| PHOF                    | GLOBAL TRANSA           | CTION BANKING SOLUTE | ONS      |           |             |                   | George Sa    |
|-------------------------|-------------------------|----------------------|----------|-----------|-------------|-------------------|--------------|
|                         | Date: 2015.09.08        | 11:35 [JPN]          |          |           |             | Bank of Tokyo-1   | Aitsubishi U |
| Top Page                |                         |                      |          |           | Select Menu | User Activity Log | • Go         |
| User Activity Log:      | Select User             |                      |          |           |             | E                 | UA01040      |
|                         |                         |                      |          |           |             |                   |              |
| Search Criteria (Data F | Retention Period: 13 mc | onths)               |          |           |             |                   | Mandar       |
| Date Range [JPN] *      | From 14/03/07           | To 14/0              | 7/07     | VYMMDD    |             |                   |              |
| User List               |                         |                      |          |           |             |                   |              |
| All COMSUITE User       | ID                      | CON                  | ISUITE ( | Jser Name |             |                   |              |
| ADMIN01                 |                         | Geor                 | rge Sato |           |             |                   |              |
| ADMIN02                 |                         | John                 | Smith    |           |             |                   |              |
| USER01                  |                         | Maria                | a Tris   |           |             |                   |              |
| USER02                  |                         | Ken                  | Suzuki   |           |             |                   |              |
| USER03                  |                         | Amy                  | Li       |           |             |                   |              |
|                         |                         |                      |          |           |             | Developed         | Man          |
|                         |                         |                      |          |           |             | Download          | View         |

(1) Enter the date range to view and select users.

For details of each field, see the following "Search Criteria Description".

(2) When downloading the activity log, click on [Download] button to save the data in a location you want.

For details of the file layout, see:

Regional Appendix-1-1 User Activity Log

End of User Activity Log Download

(3) When viewing the activity log, click on [View] button.

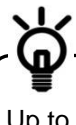

Up to 1,000 records of activity log can be displayed.

#### **Search Criteria Description**

• The "\*" symbol displayed on the screen indicates a mandatory field.

| Field                          | Description                                                                                                    | Remarks                                                                                   |
|--------------------------------|----------------------------------------------------------------------------------------------------|-------------------------------------------------------------------------------------------|
| Search Criteria (Data Retentio | on Period: 13 months)                                                                                                    |                                                                                           |
| Date Range [JPN] (From / To) * | Specify a range of date and time to inquire the log.                                                                             | Specify dates between the first day of the month thirteen months ago and the present day. |
| User List                      |                                                                                                    |                                                                                           |
| All                            | Tick [All] checkbox if selecting all<br>the items in the list. Untick [All]<br>checkbox if canceling to select all<br>the items. |                                                                                           |
| COMSUITE User ID               | Displays COMSUITE User ID.                                                                                                    |                                                                                           |
| COMSUITE User Name             | Displays COMSUITE User Name.                                                                                                    |                                                                                           |

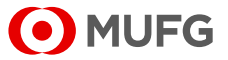

#### 3. Confirm the contents.

| <b>•</b> M                     | IUFG                  |                        | SUITE                                  | O Help             | Contact Us         | Print Page Logout<br>ABC Corp (A999999<br>George Sate |
|--------------------------------|-----------------------|------------------------|----------------------------------------|--------------------|--------------------|-------------------------------------------------------|
|                                |                       | Date: 2015.09.08 11    | :35 [JPN]                              |                    |                    | Bank of Tokyo-Mitsubishi UF                           |
| C Top Page                     |                       |                        |                                        |                    | Select Men         | u User Activity Log 🔹 Go                              |
| User Activi                    | ity Log: List         |                        |                                        |                    |                    | EUA010402                                             |
| Date :2014.03                  | 1.07 - 2014.07.07     |                        |                                        |                    |                    |                                                       |
| Activity Log                   |                       |                        |                                        |                    |                    |                                                       |
|                                |                       |                        |                                        |                    |                    | 🗲 Page: 1 / 1 🍮 🏓                                     |
| COMSUITE<br>User ID            | COMSUITE<br>User Name | Date / Time            | Transaction                            | Remarks            |                    | Error Message                                         |
| ADMIN01                        | George Sato           | 2014.07.01<br>10:32:40 | Login                                  | User Login.        |                    |                                                       |
| ADMIN01                        | George Sato           | 2014.07.01<br>10:33:28 | Top-(SSO Service)                      | GCSM Plus          |                    |                                                       |
| ADMIN01                        | George Sato           | 2014.07.01 10:33:42    | Top-(Waiting for Approval)             |                    |                    |                                                       |
| ADMIN01                        | George Sato           | 2014.07.01<br>10:36:42 | Password Reset: Approval-<br>(Approve) | (- / -)            | I                  | [E90002] Authentication failed.                       |
| ADMIN01                        | George Sato           | 2014.07.01<br>10:38:10 | Top-(Waiting for Approval)             |                    |                    |                                                       |
| ADMIN01                        | George Sato           | 2014.07.01<br>10:45:04 | Password Reset: Approval-<br>(Approve) | (A9999999/ADMIN01) |                    |                                                       |
| ADMIN01                        | George Sato           | 2014.07.01<br>10:48:10 | Password Change                        | Password Changed.  |                    |                                                       |
| ADMIN01                        | George Sato           | 2014.07.01<br>11:36:40 | Logout                                 | Login Timeout.     |                    |                                                       |
|                                |                       |                        |                                        |                    |                    | 🗲 🗲 Page: 1 / 1 🔿 🚽                                   |
|                                |                       |                        |                                        |                    |                    | PDF                                                   |
| Back to Use                    | r List                |                        |                                        |                    |                    |                                                       |
| C Top Page                     |                       |                        |                                        | Copyright © The Ba | ank of Tokyo-Mitsu | bishi UFJ, Ltd. All rights reserved.                  |
| [User Activity Log: List] page |                       |                        |                                        |                    |                    |                                                       |

(1) Confirm the contents of the user activity log.

For details of each field, see the following "Screen Field Description".

$$\langle \mathbf{a} \rangle$$

Click on [PDF] button to download the activity log in the PDF format. For details of the PDF report layout, see:

R Appendix-2-2 User Activity Log

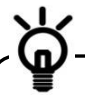

Click on [Back to User List] link to return to the previous [User Activity Log: Select User] page.

#### End of User Activity Log View

#### **Screen Field Description**

| Field              | Description                                              | Remarks |  |  |
|--------------------|----------------------------------------------------------|---------|--|--|
| Activity Log       |                                                          |         |  |  |
| COMSUITE User ID   | Displays COMSUITE User ID.                               |         |  |  |
| COMSUITE User Name | Displays COMSUITE User Name.                             |         |  |  |
| Date / Time        | Displays the operation date and time.                    |         |  |  |
| Transaction        | Displays the operation.                                  |         |  |  |
| Remarks            | Displays the additional information of the operation.    |         |  |  |
| Error Message      | Displays the error message during the operation, if any. |         |  |  |

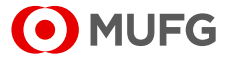